# HP Photosmart 7800 series Naslaghandleiding

# Nederlands

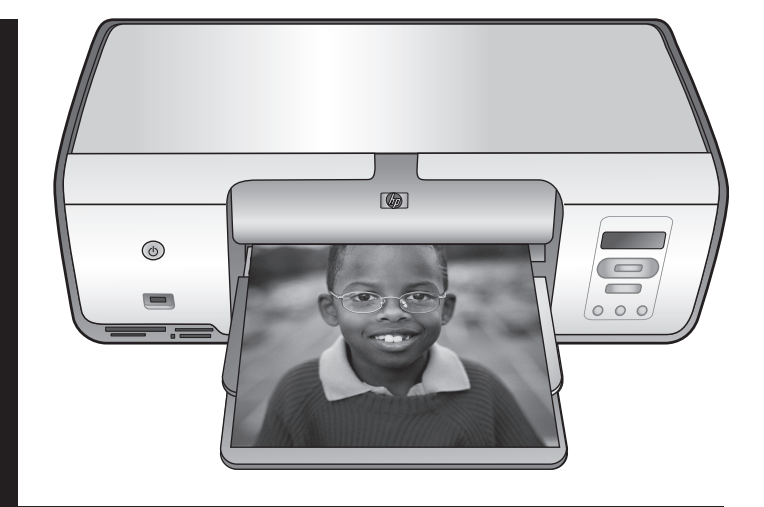

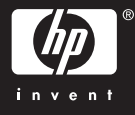

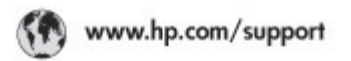

Support for the following countries/regions is available at www.hp.com/support: Austria, Belgium, Central America & The Caribbean, Denmark, Spain, France, Germany, Ireland, Italy, Luxembourg, Netherlands, Norway, Portugal, Finland, Sweden, Switzerland, and the United Kingdom.

| 021 672 280                             | الحزاغر                           | Mautifus                       | (262) 262 210 404                |
|-----------------------------------------|-----------------------------------|--------------------------------|----------------------------------|
| Argentina (Buenes Aires)<br>Argentina   | 54-11-4708-1600<br>0-800-555-5000 | Maxico (Maxico City)<br>Maxico | 55-5258-9922<br>01-800-472-68368 |
| Australia<br>Australia Install amounted | 1300 721 147                      | 081 005 010                    | المغرب                           |
| 17212049                                | (p. p.d.                          | New Zeoland                    | 0800 441 147                     |
| Bould Free Deaded                       | 55.11.4004.7751                   | Nigeria                        | 1 3204 999                       |
| Brosil                                  | 0-800-709-7751                    | Panama                         | 1-800-711-2884                   |
| Conada Mississa en Arreit               | (905) 205-4663                    | Paraguay                       | 009 800 54 1 0006                |
| Conada                                  | 1-800-474-6836                    | Panú                           | 0-800-10111                      |
| Châo                                    | 800-360-999                       | Philippines                    | 2 867 3551                       |
| 中国                                      | 021-3881-4518                     | Polska                         | 22 5666 000                      |
|                                         | 800-810-3888                      | Puerto Nico                    | 1-877-232-0589                   |
| Colorabia (Boasta)                      | 571-606-9191                      | República Dominicana           | 1-800-711-2884                   |
| Colombia                                | 01-8000-51-4746-8368              | Réunian                        | 0820 990 323                     |
| Costa Rica                              | 0-800-011-1046                    | România                        | (21) 315 4442                    |
| Česká republika                         | 810 222 222                       | Poco-a (Macasaj                | 095 777 3284                     |
| Ecuador (Andinatel)                     | 1.999-119 世<br>800-711-2884       | 800.897 1415                   | المعرية                          |
| Ecuador (Pacifile))                     | 1-900-225-528 ft<br>900-711-2884  | Singapore                      | 6 272 5300                       |
| (02) 8910602                            | ىمىز                              | Slovakia                       | 0850 111 256                     |
| El Solvador                             | 800-6160                          | South Africa (International)   | + 27 11 2589301                  |
| Ελλάδα (στό το εξωτεακά)                | + 30 210 6073603                  | South Africa (RSA)             | 085 0001 030                     |
| EMdős (svróc EMdőac)                    | 801 11 22 55 47                   | Rest CH West Africa            | + 351 213 17 63 80               |
| Еллава (ато Катро)                      | 800 9 2649                        | 楽灣                             | 02-8722-8000                     |
| Guaternala                              | 1-800-711-2884                    | ไหม                            | +66 (2) 353 9000                 |
| 香油特别行政區                                 | 2802 4098                         | 071 891 391                    | تونس                             |
| Mogyaronizág                            | 1 382 1111                        | Trinidad & Tobago              | 1-800-711-2884                   |
| India                                   | 1 600 44 7737                     | Türkiye                        | +90 212 444 71 71                |
| Indonesia                               | +62 (21) 350 3408                 | Yepalea                        | (044) 230-51-06                  |
| 0 9 830 4848                            | 'we'nwr                           | 600 54 47 47                   | لإمارات المربية المتحدة          |
| Jamaica                                 | 1-800-711-2884                    | United States                  | 1-800-474-6836                   |
| 日本                                      | 0570-000511                       | Uragiony                       | 0004-054-177                     |
| 日本(携帯電話の場合)                             | 03-3335-9900                      | Venezuela (Caracas)            | 58-212-278-8666                  |
| 한국                                      | 1588-3003                         | Venezuola                      | 0-800-4/4-583588                 |
| Malaysia                                | 1900 88 8588                      | Vier Natio                     | +84 88234530                     |

#### Auteursrechten en handelsmerken

© Copyright 2005 Hewlett-Packard Development Company, L.P. Alle hierin vermelde informatie kan zonder voorafgaande kennisgeving worden gewijzigd. Reproductie, aanpassing of vertaling zonder schriftelijke toestemming vooraf is verboden, behalve voor zover toegestaan onder de copyrightbepalingen.

#### Mededeling

De garantie voor HP producten en services is vastgelegd in de garantieverklaringen bij de betreffende producten en services. Niets in deze verklaring mag worden opgevat als een aanvullende garantie. HP is niet aansprakelijk voor hierin vervatte technische of redactionele fouten of weglatingen.

Hewlett-Packard Development Company, L.P. kan niet aansprakelijk worden gesteld voor incidentele of gevolgschade in verband met of voortvloeiend uit de levering, de bruikbaarheid of het gebruik van dit document of het programma dat hierin wordt beschreven.

#### Handelsmerken

HP, het HP-logo en Photosmart zijn eigendom van Hewlett-Packard Development Company, L.P.

Het SD-logo is een handelsmerk van de eigenaar.

Microsoft, Windows en Windows zijn XP gedeponeerde handelsmerken van Microsoft Corporation.

Intel en Pentium zijn handelsmerken of geregistreerde handelsmerken van Intel Corporation of haar

dochterondernemingen in de V.S. en andere landen.

iPod een gedeponeerd handelsmerk van Apple Computer, Inc.

Bluetooth is een handelsmerk dat het eigendom is van de houder en dat door Hewlett-Packard Company in licentie wordt gebruikt.

Andere merken en hun producten zijn handelsmerken of geregistreerde handelsmerken van hun respectieve eigenaren.

De software die deel uitmaakt van de printer is deels gebaseerd op het werk van de Independent JPEG Group. Voor delen van de software geldt © Copyright 1998, 1999, 2000 Thai Open Source Software Center Ltd. en Clark Cooper. © Copyright 2001, 2002, 2003 Expat maintainers. De auteursrechten van bepaalde foto's in dit document blijven eigendom van de oorspronkelijke eigenaren.

#### Voorgeschreven identificatienummer van het model

Om het product te kunnen identificeren is aan het product een voorgeschreven modelnummer toegewezen. Het voorgeschreven modelnummer van het product is VCVRA-0506. Verwar dit voorgeschreven nummer niet met de naam waaronder het product op de markt wordt gebracht (HP Photosmart 7850 of HP Photosmart 8050) of het productnummer (Q6335A of Q6351A).

#### Milieuverklaring

Hewlett-Packard Company heeft zich verplicht tot het vervaardigen van milieuvriendelijke kwaliteitsproducten.

#### Milieubescherming

Deze printer is zo ontworpen dat de gevolgen voor het milieu tot een minimum beperkt blijven. Zie de website van HP voor meer informatie over de maatregelen die HP neemt ter bescherming van het milieu op www.hp.com/hpinfo/globalcitizenship/ environment/.

#### Ozonproductie

Dit product produceert geen waarneembaar ozongas (O<sub>3</sub>).

#### Papiergebruik

Dit product is geschikt voor het gebruik van gerecycled papier volgens DIN 19309.

#### Plastics

Plastic onderdelen die zwaarder zijn dan 24 gram (0,88 ounce) worden gemarkeerd volgens internationale normen die het eenvoudiger maken kunststoffen aan het einde van de levensduur van de printer te scheiden voor recyclingdoeleinden.

# Material Safety Data Sheets (chemiekaarten)

Veiligheidsinformatiebladen (MSDS) zijn verkrijgbaar via de website van HP: www.hp.com/go/msds. Klanten zonder internettoegang kunnen contact opnemen met HP Klantenzorg.

#### Recyclingprogramma

In veel landen biedt HP een toenemend aantal productrecyclingprogramma's. Daarnaast werkt HP samen met een aantal van de grootste centra voor de recyclage van elektronische onderdelen ter wereld. HP bespaart op het verbruik van kostbare energiebronnen door een aantal van zijn populairste producten opnieuw te verkopen.

#### Hoe privé-huishoudens in de Europese Unie afgedankte apparatuur als afval dienen aan te bieden:

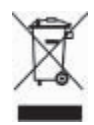

Dit symbool op het product of de verpakking geeft aan dat dit product niet met het gewone afval mag worden weggeworpen. In plaats hiervan dient u afgedankte apparatuur in te leveren bii een recvclina/ inzamelingspunt voor elektrische en elektronische apparatuur. De aparte inzameling en recycling van afgedankte apparatuur zorgt ervoor dat de natuurlijke hulpbronnen behouden bliiven en dat de apparatuur zonder nadelige invloed op de gezondheid en het milieu voor hergebruik kan worden verwerkt. Voor meer informatie over het inleveren van apparatuur voor recvclingdoeleinden kunt u contact opnemen met uw gemeente, de uitvoerende dienst of de winkel waar u het product hebt gekocht. Voor algemene informatie over het retourneren en recyclen van HP producten bezoekt u:www.hp.com/ hpinfo/globalcitizenship/environment/ recycle/index.html.

# Inhoudsopgave

| 1 | Inleiding                             | 2  |
|---|---------------------------------------|----|
|   | Meer informatie                       | 2  |
|   | De inhoud van de doos                 | 2  |
|   | Printeronderdelen                     | 3  |
|   | Informatie over papier                | 5  |
|   | Informatie over inktpatronen          | 7  |
| 2 | Elementaire afdruktaken               | 11 |
|   | Geheugenkaarten gebruiken             | 11 |
|   | Een fotolayout selecteren             | 12 |
|   | Bepalen welke foto's u wilt afdrukken | 12 |
|   | Foto's selecteren om af te drukken    | 12 |
|   | Foto's afdrukken                      | 13 |
|   | De printer aansluiten                 | 13 |
| Α | De software installeren               | 17 |
|   | Installatieproblemen oplossen         | 17 |
| В | HP Klantenzorg                        | 19 |
|   | HP Klantenzorg per telefoon           | 19 |
|   | Extra garantiemogelijkheden           | 20 |
|   | Verklaring van beperkte garantie      | 21 |
| С | Specificaties                         | 23 |
|   | Systeemvereisten                      |    |
|   | Printerspecificaties                  |    |
|   | F                                     |    |

# 1 Inleiding

Hartelijk dank voor het aanschaffen van een HP Photosmart 7800 series printer! Met deze nieuwe fotoprinter kunt u prachtige foto's afdrukken, foto's opslaan op een computer en op eenvoudige wijze leuke projecten maken, met of zonder computer.

# Meer informatie

Bij de printer wordt de volgende documentatie geleverd:

- Installatiehandleiding: Bij de HP Photosmart 7800 series printer worden installatie-instructies geleverd waarin wordt uitgelegd hoe u de printer installeert.
- **Gebruikershandleiding**: In de *HP Photosmart 7800 seriesGebruikershandleiding* worden de basisfuncties van de printer en het gebruik ervan zonder computer beschreven. De handleiding bevat verder informatie over het oplossen van hardwareproblemen. Deze handleiding is on line beschikbaar op de *cd met de Gebruikershandleiding*.
- **Naslaggids**: De *HP Photosmart 7800 series Naslaghandleiding* is het boek dat voor u ligt. Deze gids bevat beknopte informatie over de printer, waaronder informatie over installatie, bediening, technische ondersteuning en garantie. Uitgebreide instructies vindt u op de *cd met de Gebruikershandleiding*.
- Help bij de HP Photosmart printer De Help bij de HP Photosmart printer beschrijft hoe de printer in combinatie met een computer moet worden gebruikt en bevat informatie over het oplossen van softwareproblemen.

Wanneer u de HP Photosmart software op een computer hebt geïnstalleerd, kunt u de Help bij de HP Photosmart printer op het scherm bekijken:

- Windows-pc: Selecteer in het menu Start achtereenvolgens Programma's (in Windows XP: Alle programma's) > HP > Photosmart 7800 Series > Photosmart Help.
- Macintosh: Selecteer Help > Mac Help in de Finder en selecteer vervolgens Help-centrum > HP Image Zone Help > HP Photosmart Printer Help.

# De inhoud van de doos

De verpakking van uw printer bevat het volgende:

- De HP Photosmart 7800 series-printer
- De HP Photosmart 7800 series Installatiegids
- De HP Photosmart 7800 series Naslaghandleiding
- De cd met de HP Photosmart 7800 series printersoftware
- De cd met de Gebruikershandleiding
- Papier
- Zak voor het bewaren van fotopapier (niet in alle landen/regio's verkrijgbaar)
- HP Driekleurenpatroon en fotopatroon
- Beschermende houder voor inktpatroon
- Netvoeding

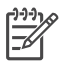

**Opmerking** De exacte inhoud kan per land/regio verschillen.

# Printeronderdelen

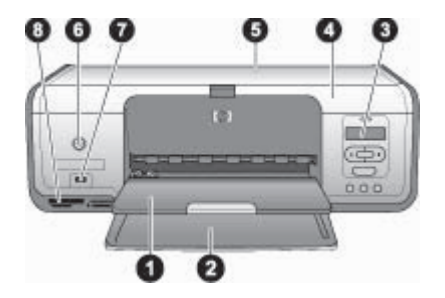

#### Voorzijde

| 1 | <b>Uitvoerlade</b> : Neem na het afdrukken de foto's en documenten uit deze lade. Trek het verlengstuk uit voor papier met een groter formaat.               |
|---|----------------------------------------------------------------------------------------------------|
| 2 | Hoofdlade: Hier plaatst u het papier.                                                                                                    |
| 3 | <b>Printerscherm</b> : Hier bekijkt u de foto-indexnummers, de status van fotoselecties, de papierstatus en de inktpatroonstatus.                            |
| 4 | Printerkap: Til de printerkap op om de inktpatronen te bereiken.                                                                                             |
| 5 | Bovenklep: Open de bovenklep om bij de inktpatronen te komen.                                                                                                |
| 6 | Aan: Druk op deze knop om de printer aan te zetten of in de energiezuinige stand te zetten.                                                                  |
| 7 | <b>Camerapoort</b> : Hierop kunt u een digitale PictBridge-camera, de optionele HP Bluetooth-<br>adapter voor draadloos afdrukken of een HP iPod aansluiten. |
| 8 | Sleuven voor geheugenkaarten: Hier plaatst u geheugenkaarten.                                                                                                |
|   |                                                                                                    |

#### Hoofdstuk 1

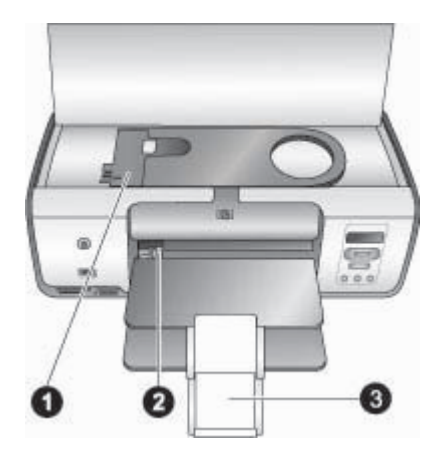

#### Binnenzijde

- 1 **Fotocassette**: Plaats fotopapier of ander ondersteund afdrukmateriaal in deze cassette en plaats de cassette in de hoofdlade om af te drukken. Zie Informatie over papier voor informatie over plaatsen van papier in de fotocassette.
- 2 **Papierbreedtegeleider**: U stelt de papierbreedtegeleider af op verschillende papierbreedten.
- 3 **Verlengstuk uitvoerlade**: Haal het lipje omhoog en trek dit naar u toe om de uitvoerlade te verlengen. Het afgedrukte papier wordt door het verlengstuk van de uitvoerlade opgevangen.

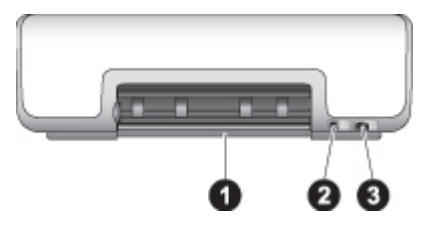

#### Achterkant van printer

- 1 Achterklep: Open deze klep als u een papierstoring wilt verhelpen.
- 2 **USB-poort**: Via deze poort kunt u de printer op een computer aansluiten.
- 3 **Netsnoeraansluiting**: Sluit hier het bij de printer meegeleverde netsnoer aan.

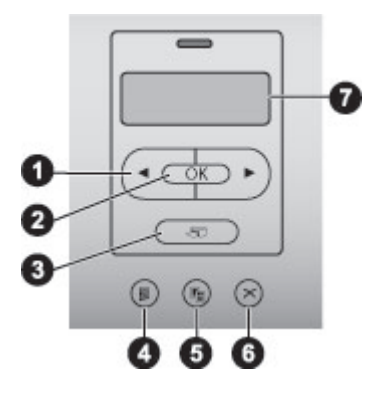

#### Bedieningspaneel

| 1 | Fotoselectiepijltjes 🐗 en 🏬: Hiermee bladert u door de foto's op een geheugenkaart.                            |
|---|----------------------------------------------------------------------------------------------------|
| 2 | <b>OK</b> : Hiermee selecteert u het weergegeven foto-indexnummer voor het afdrukken of heft u de selectie op. |
| 3 | Afdrukken: Hiermee drukt u de geselecteerde foto's op de geplaatste geheugenkaart af.                          |
| 4 | Index afdrukken: Hiermee drukt u een foto-index van alle foto's op een geheugenkaart af.                       |
| 5 | Layout: Hiermee selecteert u een fotolayout.                                                                   |
| 6 | Annuleer: Hiermee annuleert u de huidige afdruktaak.                                                           |
| 7 | Printerscherm: Op dit scherm worden foto-indexnummers en informatie over de paginalayout weergegeven.          |

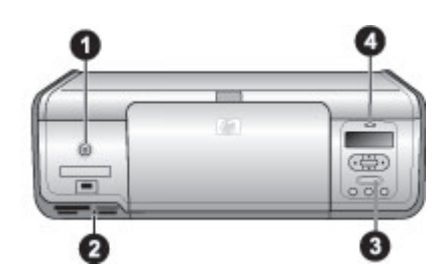

#### Indicatorlampjes

- 1 **Lampje Aan**: Brandt groen wanneer de printer is ingeschakeld en is uit wanneer dit niet het geval is.
- 2 **Lampje Geheugenkaart**: Brandt groen wanneer een geheugenkaart correct is geplaatst. Knippert groen wanneer de printer een geheugenkaart leest. Is uit wanneer geen geheugenkaart of meer dan een geheugenkaart is geplaatst.
- 3 **Afdruklampje**: Brandt groen wanneer de printer gereed is om af te drukken en knippert (groen) wanneer de printer bezig is met afdrukken.
- 4 **Statuslampje**: Knippert rood wanneer er een probleem is dat door de gebruiker moet worden opgelost.

### Informatie over papier

U kunt afdrukken op fotopapier, gewoon papier of klein afdrukmateriaal zoals indexkaarten en enveloppen.

#### Het standaard papierformaat wijzigen

Gebruik de **Werkset** om het standaard papierformaat te wijzigen wanneer u rechtstreeks vanaf een geheugenkaart afdrukt. Het standaard kleine papierformaat voor het afdrukken vanuit de fotocassette is  $10 \times 15$  cm ( $4 \times 6$  inch) en het standaard grote papierformaat is  $21,6 \times 28,0$  cm ( $8,5 \times 11$  inch).

#### De standaard papierformaten wijzigen

- 1. Rechtsklik op de digitale beeldbewerkingsmonitor van HP rechts op de taakbalk van Windows en selecteer **HP Solution Center starten/weergeven**
- 2. Klik op Instellingen en selecteer Afdrukinstellingen > Printer Werkset.
- 3. Klik op het tabblad Papierformaat configureren.
- 4. Selecteer de standaard papierformaten voor klein en groot papier.

#### Papier laden

| Papiersoort                                                                                                    | Zo plaatst u het                                                                                                    | Lade                                     |
|----------------------------------------------------------------------------------------------------|----------------------------------------------------------------------------------------------------|------------------------------------------|
| <ul> <li>Fotopapier van<br/>10 x 15 cm (4 x<br/>6 inch) (met of<br/>zonder<br/>afscheurstrook)</li> <li>Indexkaarten</li> <li>Hagaki-kaarten</li> </ul> | <ol> <li>Verwijder het aanwezige<br/>papier uit de hoofdlade.</li> <li>Open de bovenklep en haal<br/>de fotocassette uit de houder.</li> <li>Knijp in de<br/>papierbreedtegeleider en<br/>schuif deze naar links tot hij<br/>niet verder kan.</li> <li>Leg maximaal 20 vellen<br/>papier in de fotocassette,<br/>met de afdrukzijde naar<br/>beneden gericht.<br/>Als u papier met een<br/>afscheurstrook gebruikt,<br/>plaatst u dit zo dat de strook<br/>als eerste wordt ingevoerd.</li> <li>Plaats de fotocassette aan<br/>de rechterzijde van de<br/>hoofdlade en schuif de<br/>cassette in de printer totdat<br/>deze op zijn plaats vastklikt.</li> <li>Trek het verlengstuk van de<br/>uitvoerlade uit om de<br/>afgedrukte pagina's op te<br/>vangen.</li> <li>Als u klaar bent met<br/>afdrukken, verwijdert u de<br/>fotocassette en bewaart<br/>deze in het opslaggebied<br/>voor de cassette.</li> </ol> | Fotocassette in de hoofdlade<br>plaatsen |

(vervolg)

| (  | e.g/                                                                                        |          |                                                                                                    |                                                                                                    |
|----|---------------------------------------------------------------------------------------------|----------|----------------------------------------------------------------------------------------------------|----------------------------------------------------------------------------------------------------|
| Pa | piersoort                                                                                   | Zo       | plaatst u het                                                                                                    | Lade                                                                                                    |
| •  | Letter- of A4-<br>papier<br>Transparanten<br>Fotopapier van<br>20 x 25 cm (8 x<br>10 inch)  | 1.<br>2. | Verwijder het aanwezige<br>papier uit de hoofdlade.<br>Knijp in de<br>papierbreedtegeleider en<br>schuif deze helemaal naar<br>links.                                         |                                                                                                    |
| •  | Enveloppen.<br>Fotopapier van<br>7,62 x 13 cm<br>(3 x 5 inch)<br>A6-papier                  | 3.<br>4. | (Kleine papierformaten) Til<br>de uitvoerlade omhoog.<br>Plaats gewoon papier,<br>fotopapier of transparanten<br>in de hoofdlade met de                                       | Hoofdlade – grotere<br>papierformaten                                                                                                    |
| •  | Kaarten van L-<br>formaat<br>Fotopapier van<br>13 x 18 cm (5 x<br>7 inch)<br>Papier van 2L- |          | afdrukzijde naar beneden<br>gericht.<br>Plaats enveloppen met de<br>adreskant omlaag en de<br>flap naar links. Vouw de<br>flappen in de enveloppen                            |                                                                                                    |
| •  | formaat<br>Fotokaarten<br>van 10 x 20 cm<br>(4 x 8 inch)                                    | 5.       | om papierstoringen te<br>voorkomen.<br>Knijp in de<br>papierbreedtegeleider en                                                                                                | Hoofdlade – kleinere<br>papierformaten<br>Tip Wanneer u kleinere                                                                                                    |
| •  | B5-papier                                                                                   | 6.       | schuif deze tegen de randen<br>van het papier zonder dat<br>het papier buigt.<br>Trek het verlengstuk van de<br>uitvoerlade uit om de<br>afgedrukte pagina's op te<br>vangen. | papierformaten plaatst, zoals<br>papier van 13 x 18 cm (5 x 7 inch),<br>tilt u de uitvoerlade eerst omhoog.<br>Laat de uitvoerlade weer zakken<br>wanneer u klaar bent. |

### Informatie over inktpatronen

Wanneer u de HP Photosmart printer voor het eerst instelt en gebruikt, moet u de inktpatronen installeren die bij de printer zijn geleverd. De inkt in deze inktpatronen is zo samengesteld dat deze goed wordt vermengd met de inkt in de printkopeenheid.

#### Inktpatronen aanschaffen

Raadpleeg voor het aanschaffen van inktpatronen de nummers die achter op deze handleiding worden vermeld. Deze inktpatroonnummers kunnen per land/regio verschillen.

#### Tips bij inktpatronen

Met de HP Vivera-inkten krijgt u zeer natuurgetrouwe foto's die uitzonderlijk goed bestand zijn tegen de inwerking van licht wat resulteert in duurzame heldere kleuren die generaties lang meegaan. HP Vivera-inkten zijn vervaardigd volgens een speciale formule en wetenschappelijk getest op kwaliteit, zuiverheid en duurzaamheid.

Voor de beste afdrukkwaliteit is het raadzaam om de inktpatronen te plaatsen vóór het verstrijken van de datum op de verpakking.

Voor optimale afdrukresultaten is het raadzaam alleen originele HP inktpatronen te gebruiken. Originele HP-inktpatronen zijn speciaal ontworpen voor HP-printers en ook getest in HP-printers. U kunt er daarom van op aan dat u met deze inktpatronen keer op keer fantastische resultaten krijgt.

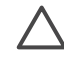

Let op U kunt voorkomen dat inkt gaat lekken door de inktpatronen in de printer te laten zitten wanneer u de printer vervoert en gebruikte inktpatronen niet te lang buiten de printer te laten liggen.

#### Inktpatronen plaatsen en vervangen

#### De printer en inktpatronen klaarmaken voor gebruik

- 1. Zorg dat het apparaat is ingeschakeld en het karton uit de printer is verwijderd.
- 2. Open de printerkap.
- 3. Verwijder de roze tape van de inktpatronen.

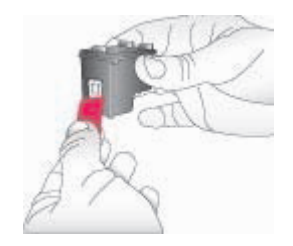

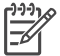

**Opmerking** Raak de inktsproeiers of de koperkleurige contactpunten niet aan, en doe de tape niet opnieuw op de inktpatronen.

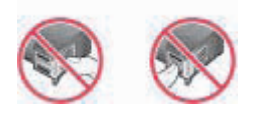

#### De inktpatronen plaatsen

- 1. Als u een HP Zwarte inktpatroon, HP Fotopatroon of een HP Grijze fotopatroon vervangt, verwijdert u deze door de patroon **rechts** in de houder naar beneden te duwen en naar u toe te trekken.
- Houd de nieuwe patroon vast met het etiket naar boven. Schuif de patroon onder een kleine opwaartse hoek rechts in de houder, zodat de koperkleurige contactpunten als eerste in de houder gaan. Duw de patroon naar binnen totdat deze vastklikt.

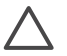

Let op Zorg ervoor dat de inktpatroon bij het plaatsen goed vastklikt. Zo voorkomt u problemen met de inktpatroonhouder.

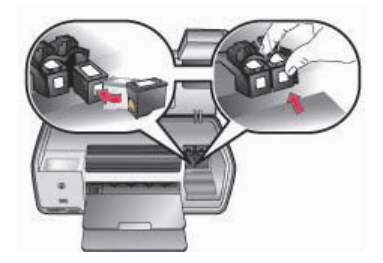

- 3. Herhaal de voorgaande stap voor het plaatsen van de HP driekleurenpatroon, **links** in de houder.
- 4. Sluit de printerkap.

#### Inktpatronen uitlijnen

Als u voor de eerste keer inktpatronen in de printer plaatst, moet u ze uitlijnen met behulp van de bij de printer geleverde software. Ook als de kleuren op uw afdrukken niet goed zijn uitgelijnd is het raadzaam de inktpatronen uit te lijnen.

#### De inktpatronen uitlijnen

1. Plaats gewoon papier in de hoofdlade.

#### Als u met een Windows-computer werkt, gaat u als volgt te werk:

- a. Rechtsklik op de digitale beeldbewerkingsmonitor van HP rechts op de taakbalk van Windows en selecteer **HP Solution Center starten/weergeven**
- b. Klik op Instellingen en selecteer Afdrukinstellingen > Printer Werkset.
- c. Klik op Printer uitlijnen op het tabblad Apparaatservices.

#### Als u met een Macintosh-computer werkt, gaat u als volgt te werk:

- a. Klik op HP Image Zone in de Dock.
- b. Klik op het tabblad Apparaten.
- c. Kies **Printer onderhouden** in het pop-upmenu **Instellingen**.
- d. Klik op Hulpprogramma starten.
- e. Kies het paneel Uitlijnen en klik vervolgens op de knop Uitlijnen.
- 2. Voltooi de uitlijning van de inktpatronen aan de hand van de instructies op het scherm.

#### Wanneer u een inktpatroon niet gebruikt

Bewaar de inktpatroon altijd in een houder wanneer u de patroon uit de printer verwijdert. Hiermee wordt voorkomen dat de inkt uitdroogt. Als u een inktpatroon niet op de juiste wijze bewaart, kan dat tot gevolg hebben dat de inktpatroon defect raakt.

→ U kunt een inktpatroon in de beschermende houder plaatsen door de patroon schuin in de houder te schuiven en deze vervolgens op zijn plaats te klikken.

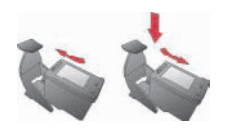

Wanneer u de inktpatroon eenmaal in de beschermende houder hebt geplaatst, kunt u deze in de printer bewaren in het daarvoor bestemde vak.

# 2 Elementaire afdruktaken

Met de HP Photosmart 7800 series printer kunt u foto's selecteren, verbeteren en afdrukken zonder dat u de computer aan hoeft te zetten. Dit gedeelte bevat gedetailleerde instructies over het gebruik van geheugenkaarten, het selecteren van foto's en meer. Meer informatie vindt u in de *Gebruikershandleiding* die u kunt vinden op de *cd met de Gebruikershandleiding*.

## Geheugenkaarten gebruiken

De printer is geschikt voor de volgende geheugenkaarten: CompactFlash, Memory Stick, Microdrive, MultiMediaCard, Secure Digital en xD-Picture Card.

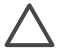

Let op Als u een ander type geheugenkaart gebruikt, kunnen de geheugenkaart en de printer beschadigd raken.

Zie Aansluiten op andere apparatuur voor instructies met betrekking tot het overzetten van foto's van een digitale camera op de printer.

#### Ondersteunde bestandsindelingen

Bestanden van het type JPEG en niet-gecomprimeerde TIFF-bestanden worden door de printer herkend en direct vanaf de geheugenkaart afgedrukt. Als uw digitale camera foto's met andere bestandstypen opslaat, slaat u de bestanden op de computer op en drukt ze vervolgens af met behulp van een softwaretoepassing. Raadpleeg de HP Photosmart Printer Help op het scherm voor meer informatie.

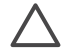

Let op Trek de geheugenkaart niet uit de sleuf zolang het lampje in kwestie knippert. Als het lampje knippert, betekent dit dat de printer de geheugenkaart benadert. Wanneer u een geheugenkaart verwijdert terwijl deze wordt gebruikt, kunnen de printer, de geheugenkaart of de gegevens op de geheugenkaart beschadigd raken.

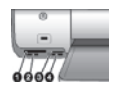

#### Geheugenkaartsleuven

- 1 CompactFlash I en II, Microdrive
- 2 Secure Digital, MultiMediaCard (MMC)
- 3 xD-Picture-kaart
- 4 Memory Stick

#### Een geheugenkaart plaatsen

- 1. Verwijder alle geheugenkaarten uit de printer. Er kan slechts één kaart tegelijk worden geplaatst.
- 2. Plaats de geheugenkaart in de juiste sleuf.
- 3. Plaats de geheugenkaart in de sleuf met de koperkleurige contactpunten naar beneden of de metalen gaatjes naar de printer gericht.

4. Duw de geheugenkaart rustig in de printer totdat de kaart niet verder kan. De printer leest de geheugenkaart en de eerste foto op de kaart verschijnt. Wanneer u foto's op de digitale camera hebt geselecteerd, wordt u gevraagd of u de op de camera geselecteerde foto's wilt afdrukken.

# Een fotolayout selecteren

Druk op **Layout** op het bedieningspaneel van de printer om een layout te selecteren voor de foto's die u wilt afdrukken. Druk op de knop om één foto per vel of drie foto's per vel te selecteren. Wanneer in de printer een geheugenkaart is geplaatst, wordt de geselecteerde layout in het midden van het printerscherm getoond. Alle foto's die met het bedieningspaneel van de printer zijn geselecteerd, worden in de geselecteerde layout afgedrukt.

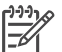

**Opmerking** De foto's worden mogelijk gedraaid om deze aan de afdruklayout aan te passen.

# Bepalen welke foto's u wilt afdrukken

Om te kunnen bepalen welke foto's u wilt afdrukken, drukt u eerst een foto-index af. Op een foto-index worden genummerde, verkleinde uitgaven weergegeven van alle foto's op de geheugenkaart (maximaal 2000). Aan de hand van de indexnummers op de afdruk geeft u aan welke foto's u wilt afdrukken.

#### Een foto-index afdrukken

- 1. Plaats een geheugenkaart.
- 2. Zorg dat de fotocassette niet in de hoofdlade is geplaatst.
- 3. Zorg dat de hoofdlade enkele vellen gewoon papier bevat.
- 4. Druk op Index afdrukken.

### Foto's selecteren om af te drukken

Gebruik het bedieningspaneel van de printer om de foto's die u wilt afdrukken, te selecteren.

#### Een foto selecteren

- 1. Plaats een geheugenkaart.
- 2. Druk op de **fotoselectiepijlen 4** of **b** om de gewenste foto weer te geven.
- 3. Druk op **OK** om de weergegeven foto te selecteren. Onder in de foto verschijnt een vinkje.

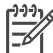

Opmerking Wanneer u meerdere exemplaren van dezelfde foto wilt selecteren, drukt u eenmaal op OK voor elk exemplaar dat u wilt afdrukken van de weergegeven foto. Onder in de foto wordt weergegeven hoe vaak de foto is geselecteerd.

#### De selectie van een foto opheffen

- Druk op de fotoselectiepijlen 
   d of 
   om de foto weer te geven waarvoor u de selectie wilt opheffen.
- 2. Druk op **Annuleren** om de afdrukselectie van de weergegeven foto op te heffen.

Als een foto meerdere keren is geselecteerd, wordt het aantal selecties telkens als u op **Annuleren** drukt met één verminderd.

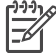

• **Opmerking** Als er meerdere exemplaren van een foto zijn geselecteerd, drukt u herhaaldelijk op **Annuleren** tot u het aantal gewenste selecties hebt verwijderd.

## Foto's afdrukken

U kunt foto's op verschillende manieren afdrukken zonder de computer te gebruiken:

- Plaats een geheugenkaart met foto's in een van de geheugenkaartsleuven van de printer.
- Sluit een PictBridge digitale camera aan op de camerapoort aan de voorkant van de printer.
- Installeer de optionele HP Bluetooth<sup>®</sup>-adapter voor draadloos afdrukken en druk rechtstreeks af vanaf een digitale camera of ander apparaat met de draadloze technologie van Bluetooth.

Meer informatie vindt u in de *Gebruikershandleiding* die u kunt vinden op de *cd met de Gebruikershandleiding*.

# De printer aansluiten

Uw printer beschikt over tal van aansluitmogelijkheden.

#### Aansluiten op andere apparatuur

U kunt deze printer op diverse manieren met computers of andere apparatuur verbinden. Elk type verbinding biedt andere mogelijkheden.

- Geheugenkaarten: U kunt direct vanaf een geheugenkaart op de printer afdrukken.
- USB: U kunt foto's van een geheugenkaart in de printer opslaan op een computer en deze verbeteren of ordenen met de HP Image Zone of andere software. Zie Foto's opslaan op een computer en De creatieve opties van de printersoftware gebruiken voor meer informatie.
- **PictBridge**: Direct afdrukken vanaf een met PictBridge compatibele digitale camera.
- **Bluetooth**: U kunt vanaf een apparaat met de draadloze Bluetooth-technologie, zoals een digitale camera, een telefoon met een camera of een PDA, op de printer afdrukken. Hiervoor is de optionele HP Bluetooth-adapter voor draadloos afdrukken vereist.
- **HP iPod**: U kunt rechtstreeks vanaf een HP iPod (waarin foto's zijn opgeslagen) naar de printer afdrukken.

Meer informatie vindt u in de *Gebruikershandleiding* die u kunt vinden op de *cd met de Gebruikershandleiding*.

#### Afdrukken vanaf een computer

Voor het afdrukken vanaf een computer moet de printersoftware geïnstalleerd zijn. Tijdens de installatie van de software wordt HP Image Zone (op een Macintosh en bij een volledige installatie onder Windows) of HP Image Zone Express (bij een minimum installatie onder Windows) op de computer geïnstalleerd. U kunt met deze programma's foto's ordenen, delen, bewerken en afdrukken.

#### Foto's opslaan op een computer

#### Foto's op een Windows-computer opslaan

→ Plaats een geheugenkaart in de printer. De HP Image Zone software (HP Transfer en Quick Print) wordt op het computerscherm geopend en u kunt in deze software de locatie opgeven waarop u de foto's wilt opslaan. Zie de on line Help bij HP Image Zone voor meer informatie.

#### Foto's op een Macintosh opslaan

- 1. Plaats een geheugenkaart in de printer.
- 2. Wacht tot iPhoto wordt gestart en de inhoud van de geheugenkaart leest.
- 3. Klik op Importeren om de foto's op de kaart op de Macintosh op te slaan.

#### De creatieve opties van de printersoftware gebruiken

Lees deze tips over het gebruik van HP Image Zone, HP Image Zone Express en HP Instant Share. Meer informatie kunt u vinden in de *Gebruikershandleiding* die beschikbaar is op de *cd met de Gebruikershandleiding*, en in de on line Help van HP Image Zone of HP Image Zone Express.

#### **HP Image Zone**

HP Image Zone is een gebruiksvriendelijk programma dat functies bevat voor basisbewerkingen en afdruktaken, evenals functies voor creatieve bewerkingen. Deze software biedt ook toegang tot HP Instant Share waarmee u uw foto's op eenvoudige wijze met anderen kunt delen.

#### HP Image Zone Express (Windows-gebruikers)

HP Image Zone Express is een gebruiksvriendelijk programma dat de basisfuncties bevat voor het bewerken en afdrukken van foto's. Deze software biedt ook toegang tot HP Instant Share, waarmee u uw foto's met anderen kunt delen. HP Image Zone Express is alleen beschikbaar voor gebruikers van Windows.

#### **HP Instant Share**

HP Instant Share biedt u de mogelijkheid foto's naar vrienden en familie te sturen zonder het gebruik van grote e-mailbijlagen. Meer informatie kunt u vinden in de *Gebruikershandleiding* die beschikbaar is op de *cd met de Gebruikershandleiding*, en in de on line Help van HP Image Zone of HP Image Zone Express.

#### Afdrukvoorkeuren instellen

De printer wordt geleverd met standaardinstellingen die u naar wens kunt aanpassen. Wanneer u de afdrukinstellingen wijzigt, gelden deze alleen voor de huidige afdruktaak. In bepaalde Windows-programma's moet u op **Eigenschappen** of **Voorkeursinstellingen** in het dialoogvenster Afdrukken klikken om toegang te krijgen tot de geavanceerde afdrukfuncties. Meer informatie over het wijzigen van afdrukvoorkeuren vindt u in de *Gebruikershandleiding* die beschikbaar is op de *cd met de Gebruikershandleiding*. Hoofdstuk 2

# A De software installeren

Bij de printer wordt optionele software geleverd die u op een computer kunt installeren. Volg de aanwijzingen in dit gedeelte om de software te installeren en eventuele problemen op te lossen.

| Windows-gebruikers                  |                                                                                                    | Macintosh-gebruikers                                                                                                    |  |
|-------------------------------------|----------------------------------------------------------------------------------------------------|----------------------------------------------------------------------------------------------------|--|
| <b>Bel</b><br>voo<br>1.<br>2.<br>3. | Angrijk! Sluit de USB-kabel niet aan<br>rdat u daarom wordt gevraagd.<br>Plaats de cd met HP Photosmart in het<br>cd-rom-station van de computer. Als er<br>geen instructies worden weergegeven,<br>klikt u op Bladeren en gaat u naar het cd-<br>station waarin u de cd met de HP<br>Photosmart software hebt geplaatst.<br>Dubbelklik op het bestand <b>setup.exe</b> .<br>Installeer de printersoftware aan de<br>hand van de instructies op het scherm.<br>Kies een installatietype: <b>Volledig</b><br>(aanbevolen) of Minimum.<br><b>Opmerking</b> Op systemen met<br>Windows 98 en Me verschijnt alleen de<br>optie Minimum. | <ol> <li>Sluit de USB-kabel aan op de computer<br/>en de USB-poort op de achterkant van<br/>de printer.</li> <li>Plaats de cd met HP Photosmart in het<br/>cd-rom-station van de computer.</li> <li>Dubbelklik op het pictogram HP<br/>Photosmart CD op het bureaublad.</li> <li>Dubbelklik op het pictogram HP<br/>Photosmart installeren. Volg daarna<br/>de aanwijzingen op het scherm.</li> <li>Wanneer de HP Setup Assistent<br/>verschijnt, kiest u een standaard<br/>papierformaat en klik u op Volgende.</li> <li>Als de printer niet automatisch wordt<br/>gedetecteerd, klikt u op Rescan USB<br/>(USB opnieuw scannen).</li> <li>Wanneer de naam van uw apparaat in</li> </ol> |  |
| 4.<br>5.                            | Sluit de USB-kabel aan op de USB-poort<br>op de achterzijde van de printer als u dat<br>wordt gevraagd. Het maken van een<br>verbinding en kopiëren van de<br>bestanden kan een aantal minuten en<br>op oude systemen zelfs langer duren.<br>Als de pagina <b>Gefeliciteerd</b> verschijnt,<br>klikt u op <b>Testpagina afdrukken</b> .                                                                                                    | <ul> <li>de apparatenijst wordt weergegeven,<br/>klik u op Volgende.</li> <li>8. Klik op Voltooien.</li> <li>9. Als het felicitatiescherm verschijnt, klikt<br/>u op Klaar. De HP registratiepagina<br/>wordt geopend in uw browser.</li> </ul>                                                                                                    |  |

### Installatieproblemen oplossen

Als de printersoftware niet goed is geïnstalleerd of als de printer en de computer niet goed met elkaar kunnen communiceren na het installeren van de software, kunt u op deze pagina mogelijke oplossingen vinden. Controleer alle kabelaansluitingen tussen de printer en de computer en controleer of u de meest recente versie van de printersoftware gebruikt. U kunt de laatste software-updates vinden op de ondersteuningswebsite van HP op www.hp.com/support. Als u meer hulp nodig hebt, raadpleegt u de documentatie bij de printer of neemt u contact op met HP Klantenzorg.

# Na het installeren van de software verdwijnen alle printers uit de Printerconfiguratie (alleen Macintosh)

Verwijder de printersoftware en installeer deze opnieuw. Open **HP Image Zone** om de software te verwijderen. Klik op het tabblad **Devices** en kies **Settings** > **Uninstall HP Photosmart Software**. Start de computer opnieuw op voordat u de printer aan de Printerconfiguratie toevoegt.

#### De installatiesoftware wordt niet automatisch gestart wanneer de cd in het cdromstation wordt geplaatst (alleen Windows)

Klik in het menu Start van Windows op **Uitvoeren**. Klik op **Bladeren** en zoek het cd-station op waarin u de cd met de HP Photosmart software hebt geplaatst. Dubbelklik op het bestand **setup.exe**.

# De wizard Nieuwe hardware gevonden wordt geopend, maar de printer wordt niet herkend (alleen Windows)

U hebt mogelijk de USB-kabel aangesloten voordat de installatie van de software was voltooid. Koppel de USB-kabel los. Plaats de cd met de software in het cd-station en volg de aanwijzingen op het scherm. Als er geen instructies worden weergegeven, dubbelklikt u op het bestand **setup.exe** op de cd om de installatie opnieuw te starten. Als het bericht verschijnt dat de software al is geïnstalleerd, selecteert u **Verwijderen** en volgt u de instructies om de software opnieuw te installeren. Sluit de USB-kabel aan wanneer u daar tijdens de installatie van de software om wordt gevraagd.

# De controle door Systeemvereisten geeft aan dat op de computer een verouderde versie van Internet Explorer wordt gebruikt (alleen Windows)

Annuleer de installatie, werk uw versie van Internet Explorer bij en installeer vervolgens de HP Photosmart software opnieuw.

# De computer reageert niet meer tijdens de installatie van de software (alleen Windows)

Er wordt mogelijk antivirussoftware of een ander softwareprogramma op de achtergrond wordt uitgevoerd, waardoor het installatieproces wordt vertraagd. Wacht tot het kopiëren van bestanden is voltooid. Dit kan enkele minuten duren. Als de computer na enkele minuten nog niet reageert, start u de computer opnieuw op, onderbreekt u eventueel actieve antivirussoftware of schakelt u deze uit, sluit u alle andere softwareprogramma's af en installeert u de printersoftware opnieuw. De antivirussoftware wordt automatisch weer ingeschakeld als u de computer opnieuw opstart.

#### Het dialoogvenster Systeemvereisten wordt weergegeven tijdens de installatie

Een onderdeel van het computersysteem voldoet niet aan de minimale systeemvereisten. Werk het onderdeel bij naar de minimale systeemvereisten en installeer de printersoftware opnieuw.

#### De computer kan de HP Photosmart cd niet lezen

Controleer of de cd niet vies of bekrast is. Als andere cd's wel werken, maar de HP Photosmart cd niet, is de cd misschien beschadigd. U kunt de software downloaden vanaf de website van HP ondersteuning of bij HP Klantenzorg een nieuwe cd aanvragen. Als die cd ook niet werkt, is er mogelijk iets mis met het cd-rom-station.

# **B** HP Klantenzorg

In geval van problemen volgt u de onderstaande stappen:

- 1. Raadpleeg de documentatie van de printer.
  - Deze handleiding bevat gedetailleerde informatie over de printer en de werking hiervan.
  - De on line Help bevat gedetailleerde informatie over hoe u de bij de printer geleverde software gebruikt. Zie Meer informatie voor informatie over het weergeven van de on line Help.
- Als u er niet in slaagt het probleem op te lossen aan de hand van de informatie in de on line Help of de Gebruikershandleiding, gaat u naar www.hp.com/support om het volgende te doen:
  - De on line ondersteuningspagina's openen
  - Een e-mail met uw vraag naar HP Klantenzorg sturen
  - Via een chatsessie contact opnemen met een HP technicus
  - Controleren of er software-updates zijn
  - De beschikbaarheid en opties voor ondersteuning verschillen per product, land/regio en taal.
- 3. Neem contact op met uw plaatselijke verkooppunt. Wanneer de printer een hardwarestoring vertoont, wordt u gevraagd de printer terug te brengen naar het adres van aankoop. Zolang de printer onder de beperkte garantie valt, kunt u aanspraak maken op gratis service. Na afloop van de garantieperiode worden er servicekosten in rekening gebracht.
- 4. Als u het probleem aan de hand van de Help of de websites van HP niet kunt oplossen, neemt u contact op met HP Klantenzorg via het nummer voor uw land/regio. Zie het gedeelte hieronder voor een lijst van telefoonnummers per land/regio.

#### HP Klantenzorg per telefoon

Tijdens de garantieperiode kunt u gratis telefonische ondersteuning krijgen. Zie de garantie in de verpakking voor meer informatie of ga naar www.hp.com/support voor informatie over de duur van de gratis ondersteuning.

Wanneer de periode van gratis telefonische ondersteuning is verstreken, kunt u tegen vergoeding hulp krijgen van HP. Neem contact op met uw HP leverancier of bel het telefoonnummer voor ondersteuning voor uw land/regio voor informatie over de ondersteuningsopties.

Bel het telefoonnummer dat bij uw locatie hoort voor telefonische ondersteuning van HP. Hierop zijn de standaardtelefoonkosten van toepassing.

**West-Europa**: Klanten in Oostenrijk, België, Denemarken, Spanje, Frankrijk, Duitsland, Ierland, Italië, Nederland, Noorwegen, Portugal, Finland, Zweden, Zwitserland en het Verenigd Koninkrijk gaan naar www.hp.com/support voor telefoonnummers voor ondersteuning in hun land/regio. **Andere landen/regio's**: Zie de lijst met telefoonnummers voor ondersteuning vooraan in deze handleiding.

#### Telefonisch contact opnemen

Bel HP Klantenzorg terwijl u zich in de buurt van de computer en printer bevindt. Zorg ervoor dat u over de volgende gegevens beschikt:

- Modelnummer van de printer (dit nummer bevindt zich op de voorkant van de printer)
- Serienummer van de printer (dit nummer bevindt zich op de onderkant van de printer)
- Besturingssysteem van de computer

- Versie van de HP Photosmart printersoftware:
  - Windows-pc: u kunt de versie van de HP Photosmart printersoftware weergeven door met de rechtermuisknop te klikken op het pictogram voor de geheugenkaart op de taakbalk van Windows en Info te selecteren.
  - Macintosh: u ziet de versie van HP Photosmart printersoftware via het dialoogvenster Print.
- Berichten die worden weergegeven op het printerscherm of het beeldscherm van de computer
- Antwoorden op de volgende vragen:
  - Heeft het probleem waarover u belt zich eerder voorgedaan? Wat was de aanleiding voor het probleem?
  - Hebt u rond de tijd dat de situatie zich voordeed, nieuwe hardware of software op uw computer geïnstalleerd?

### Extra garantiemogelijkheden

U kunt voor de printer een verlengde garantie kopen. Ga naar www.hp.com/support, selecteer uw land/regio en taal en bekijk vervolgens welke servicemogelijkheden er zijn.

### Garantie van HP

| HP product                                                             | Duur van beperkte garantie                                                                                                    |
|------------------------------------------------------------------------|----------------------------------------------------------------------------------------------------|
| Software                                                               | 90 dagen                                                                                                    |
| Inktpatronen                                                           | Tot het HP inktpatroon leeg is of de "einde garantie"-datum<br>(vermeld op het inktpatroon) is bereikt, afhankelijk van wat het eerst<br>van toepassing is. Deze garantie dekt geen HP inktproducten die<br>opnieuw zijn gevuld, opnieuw zijn gefabriceerd of zijn gerepareerd,<br>noch HP inktproducten die op verkeerde wijze zijn gebruikt of<br>behandeld. |
| Accessoires                                                            | 1 year                                                                                                    |
| Randapparatuur voor de printer<br>(zie hieronder voor meer informatie) | 1 year                                                                                                    |

A. Duur van beperkte garantie

- 1. Hewlett-Packard (HP) garandeert de eindgebruiker dat bovenstaande HP-producten vrij van materiaal- en fabricagedefecten zijn gedurende de hierboven aangegeven periode, die begint op de datum van aankoop door de klant. De klant moet een bewijs van de datum van aankoop kunnen overleggen.
- 2. Met betrekking tot softwareproducten is de beperkte garantie van HP uitsluitend geldig voor het niet kunnen uitvoeren van
- The betreform in the software productor is a be beperfueld at de werking van een product ononderbroken of vrij van fouten is.
   De beperkte garantie van HP geldt alleen voor defecten die zich voordoen als resultaat van een normaal gebruik van het product en is niet van toepassing in de volgende gevallen:

   a. onjuist of onvoldoende onderhoud of wijziging van het product;

  - software, interfaces, afdrukmateriaal, onderdelen of benodigdheden die niet door HP worden geleverd of ondersteund;
  - gebruik dat niet overeenstemt met de specificaties van het product;
- d. onrechtmatige wijzigingen of verkeerd gebruik.
   Voor HP-printerproducten is het gebruik van inktpatronen die niet door HP zijn geleverd of een nagevulde inktpatroon niet van invloed op de garantie aan de klant of een contract voor ondersteuning dat met de klant is gesloten. Als echter een defect aan of beschadiging van de printer toegewezen kan worden aan gebruik van een nagevulde inktpatroon of een inktpatroon die niet van HP afkomstig is, brengt HP de gebruikelijke tijd- en materiaalkosten voor het repareren van de printer voor het betreffende defect of de betreffende beschadiging in rekening.
- Als HP tijdens de van toepassing zijnde garantieperiode kennisgeving ontvangt van een defect in een softwareproduct, in afdrukmateriaal of in een inktpatroonproduct dat onder de garantie van HP valt, wordt het defecte product door HP vervangen. Als HP tijdens de van toepassing zijnde garantieperiode kennisgeving ontvangt van een defect in een hardwareproduct dat onder de garantie van HP valt, wordt naar goeddunken van HP het defecte product door HP gerepareerd of vervangen. 6. Als het defecte product niet door HP respectievelijk gerepareerd of vervangen kan worden, zal HP de aankoopprijs voor het defecte product dat onder de garantie valt, terugbetalen binnen een redelijke termijn nadat HP kennisgeving van het defect heeft
- ontvangen.
- 7. HP is net verplicht tot reparatie, vervanging of terugbetaling tot de klant het defecte product aan HP geretourneerd heeft.
- 8. Een eventueel vervangingsproduct mag nieuw of bijna nieuw zijn, vooropgesteld dat het ten minste dezelfde functionaliteit heeft als het product dat wordt vervangen.
- 3. De beperkte garantie von HP is geldig in alle landen/regio's waar het gegarandeerde product door HP wordt gedistribueerd, met uitzondering van het Midden-Oosten, Afrika, Argentinië, Brazilië, Mexico, Venezuela en de tot Frankrijk behorende zogenoemde "Départements d'Outre Mer". Voor de hierboven als uitzondering vermelde landen/regio's, is de garantie uitsluitend geldig in het land/de regio van aankoop. Contracten voor extra garantieservice, zoals service op de locatie van de klant, zijn verkrijgbaar bij elk officieel HP-servicekantoor in landen/regio's waar het product door HP of een officiële importeur wordt gedistribueerd.
- 10. Er wordt geen garantie gegeven op HP-inktpatronen die zijn nagevuld, opnieuw zijn geproduceerd, zijn opgeknapt en verkeerd zijn gebruikt of waarmee op enigerlei wijze is geknoeid.
- B. Garantiebeperkingen
  - AIILEUDPERMINGEN IN ZOVERRE DOOR HET PLAATSELIJK RECHT IS TOEGESTAAN, BIEDEN NOCH HP, NOCH LEVERANCIERS (DERDEN) ANDERE UITDRUKKELIJKE OF STILZWIJGENDE GARANTIES OF VOORWAARDEN MET BETREKKING TOT DE PRODUCTEN VAN HP EN WIJZEN ZIJ MET NAME DE STILZWIJGENDE GARANTIES EN VOORWAARDEN VAN VERKOOPBAARHEID, BEVREDIGENDE KWALITEIT EN GESCHIKTHEID VOOR EEN BEPAALD DOEL AF.
- C. Beperkte aansprakelijkheid
  - 1. Voor zover bij de plaatselijke wetgeving toegestaan, zijn de verhaalsmogelijkheden in deze beperkte garantie de enige en exclusieve verhaalsmogelijkheden voor de klant. VOORZOVER DOOR HET PLAATSELIJK RECHT IS TOEGESTAAN, MET UITZONDERING VAN DE SPECIFIEKE
    - VERPLICHTINGEN IN DEZE GARANTIEVERKLARING, ZIJN HP EN LEVERANCIERS (DERDEN) ONDER GEEN BEDING AANSPRAKELIJK VOOR DIRECTE, INDIRECTE, SPECIALE EN INCIDENTELE SCHADE OF GEVOLGSCHADE, OF DIT NU GEBASEERD IS OP CONTRACT, DOOR BENADELING OF ENIGE ANDERE JURIDISCHE THEORIE, EN ONGEACHT OF HP VAN DE MOGELIJKHEID VAN DERGELIJKE SCHADE OP DE HOOGTE IS.
- D. Lokale wetgeving
   1. Deze garantieverklaring verleent de klant specifieke juridische rechten. De klant kan over andere rechten beschikken die in de
   1. Deze garantieverklaring verleent de klant specifieke juridische rechten. De klant kan over andere rechten beschikken die in de V.S. van staat tot staat, in Canada van provincie tot provincie en elders van land tot land of van regio tot regio kunnen verschillen.
  - In zoverre deze garantieverklaring niet overeenstemt met de plaatselijke wetgeving, zal deze garantieverklaring als aangepast en in overeenstemming met dergelijke plaatselijke wetgeving worden beschouwd. Krachtens een dergelijke plaatselijke wetgeving is het mogelijk dat bepaalde afwijzingen en beperkingen in deze garantieverklaring niet op de klant van toepassing zijn. Sommige staten in de Verenigde Staten en bepaalde overheden buiten de Verenigde Staten (inclusief provincies in Canada) kunnen bijvoorbeeld:
    - a. voorkomen dat de afwijzingen en beperkingen in deze garantieverklaring de wettelijke rechten van een klant beperken (bijvoorbeeld het Verenigd Koninkrijk);
    - op andere wijze de mogelijkheid van een fabrikant beperken om dergelijke niet-aansprakelijkheidsverklaringen of beperkingen b. af te dwingen;
  - de klant aanvullende garantierechten verlenen, de duur van de impliciete garantie bepalen waarbij het niet mogelijk is dat de fabrikant zich niet aansprakelijk verklaart of beperkingen ten aanzien van de duur van impliciete garanties niet toestaan. 3. DE IN DEZE VERKLARING GESTELDE GARANTIEVOORWAARDEN VORMEN. BEHALVE IN DE WETTELIJK TOEGESTANE
  - MATE, GEEN UITSLUITING, BEPERKING OF WIJZIGING VAN, MAAR EEN AANVULLING OP DE VERPLICHTE EN WETTELIJK VOORGESCHREVEN RECHTEN DIE VAN TOEPASSING ZIJN OP DE VERKOOP VAN HP-PRODUCTEN.

#### HP Fabrieksgarantie

Geachte klant.

Als bijlage ontvangt u hierbij een lijst met daarop de naam en het adres van de HP vestiging in uw land waar u terecht kunt voor de HP fabrieksgarantie

Naast deze fabrieksgarantie kunt u op basis van nationale wetgeving tevens jegens uw verkoper rechten putten uit de verkoopovereenkomst. De HP fabrieksgarantie laat de wettelijke rechten onder de toepasselijke nationale wetgeving onverlet. Nederland: Hewlett-Packard Nederland BV, Orteliuslaan 1000, 3528 BD Utrecht

Belgique: Hewlett-Packard Belgium BVBA/SPRL, Luchtschipstraat 1, B-1140 Brussels

Bijlage B

# **C** Specificaties

Dit gedeelte bevat de systeemvereisten voor het installeren van de printersoftware en een overzicht van printerspecificaties. Zie de on line Help bij de HP Photosmart printer voor een volledige lijst van printerspecificaties en systeemvereisten. Zie Inleiding voor informatie over het weergeven van de on line Help.

#### Systeemvereisten

| Onderdeel             | Minimum voor Windows-pc                                                                                                    | Minimum voor Macintosh                                                                             |
|-----------------------|----------------------------------------------------------------------------------------------------|----------------------------------------------------------------------------------------------------|
| Besturingssysteem     | Microsoft <sup>®</sup> Windows 98, 2000<br>Professional, Me, XP Home<br>en XP Professional                                                                                                    | Mac OS X 10.2 en hoger                                                                             |
| Processor             | Intel <sup>®</sup> Pentium <sup>®</sup> II (of gelijkwaardig) of hoger                                                                                                    | G3 of hoger                                                                                        |
| RAM-geheugen          | 128 MB aanbevolen                                                                                                    | 128 MB                                                                                             |
| Vrije schijfruimte    | 500 MB                                                                                                    | 150 MB                                                                                             |
| Beeldscherm           | 800 x 600, 16-bits of hoger                                                                                                    | 800 x 600, 16-bits of hoger                                                                        |
| Cd-rom-station        | 4x                                                                                                    | 4x                                                                                                 |
| Aansluitmogelijkheden | USB 2.0 Full-Speed:<br>Microsoft Windows 98, 2000<br>Professional, Me, XP Home<br>en XP Professional<br>PictBridge: gebruikt<br>camerapoort aan voorzijde<br>Bluetooth: gebruikt de<br>optionele HP Bluetooth-<br>adapter voor draadloos<br>afdrukken | USB 2.0 Full-Speed: Mac<br>OS X 10.2 en hoger<br>PictBridge: gebruikt<br>camerapoort aan voorzijde |
| Browser               | Microsoft Internet Explorer<br>5.5 of hoger                                                                                                    | _                                                                                                  |

### **Printerspecificaties**

| Categorie                        | Specificaties                                                                                                    |
|----------------------------------|----------------------------------------------------------------------------------------------------|
| Omgevings-                       | Aanbevolen temperatuurbereik: 15–30° C                                                                                                 |
| specificaties                    | Maximum temperatuurbereik: 10–35° C                                                                                                    |
|                                  | Temperatuurbereik bij opslag: -30–65° C                                                                                                |
|                                  | Aanbevolen bereik luchtvochtigheid: 20-80% RH                                                                                          |
|                                  | Maximum bereik luchtvochtigheid: 15-80% RH                                                                                             |
| Bestandsindeling<br>afbeeldingen | JPEG Baseline, TIFF 24-bit RGB niet-gecomprimeerd interleaved, TIFF 24-bit YCbCr niet-gecomprimeerd interleaved, TIFF 24-bit RGB niet- |

#### Bijlage C

| won   |      |
|-------|------|
| 10010 | UIU) |

| Categorie                                       | Specificaties                                                                                                    |
|-------------------------------------------------|----------------------------------------------------------------------------------------------------|
|                                                 | gecomprimeerd interleaved, TIFF 8-bits grijs niet-gecomprimeerd/<br>packbits, TIFF 8-bit palet kleur niet-gecomprimeerd/packbits, TIFF 1-bi<br>niet-gecomprimeerd/packbits/1D Huffman                                                                                                    |
| Specificaties                                   | Aanbevolen maximale lengte: 35,6 cm (14 inch)                                                                                                    |
| afdrukmateriaal                                 | Aanbevolen maximale dikte: 292 µm (11,5 mil)                                                                                                    |
| Ondersteunde<br>formaten<br>afdrukmateriaal     | Ondersteunde formaten bij het afdrukken vanaf een computer<br>7,6 x 12,7 cm tot 22 x 61 cm (3 x 5 inch tot 8,5 x 24 inch)<br>Ondersteunde formaten bij het afdrukken via het bedieningspanee<br>Metrisch: A6, A4, 10 x 15 cm (met en zonder afscheurstrook); Imperial<br>4 x 6 inch (met en zonder afscheurstrook), 8,5 x 11 inch; Hagaki en L-<br>formaat |
| Soorten<br>afdrukmateriaal                      | Papier (gewoon en foto), enveloppen, transparanten, opstrijkpatronen en kaarten (index, wens, Hagaki, A6, L-formaat)                                                                                                    |
| Geheugenkaarten                                 | CompactFlash Type I en II, Microdrive, MultiMediaCard, Secure Digital Sony Memory Stick, xD-Picture Card                                                                                                    |
| Ondersteunde                                    | Afdrukken: Zie Ondersteunde bestandsindelingen.                                                                                                    |
| bestands-<br>indelingen voor<br>geheugenkaarten | Opslaan: alle bestandsindelingen                                                                                                    |
| Papierladen                                     | Hoofdlade: 7,6 x 12,7 cm tot 21,6 x 35,6 cm (3 x 5 inch tot 8,5 x 14 inc                                                                                                    |
|                                                 | <b>Fotocassette</b> : 10 x 15 cm (4 x 6 inch), 10 x 15 cm (4 x 6 inch) met afscheurstrook, indexkaarten. Hagaki                                                                                                    |
|                                                 | Uitvoerlade: Alle ondersteunde formaten                                                                                                    |
| Capaciteit<br>papierlade                        | <b>Hoofdlade</b> : 100 vellen gewoon papier; 15 enveloppen; 20-40 kaarten<br>(afhankelijk van dikte); 20 etiketvellen; 25 transparanten,<br>opstrijkpatronen of fotopapier                                                                                                    |
|                                                 | <b>Uitvoerlade</b> : 50 vellen gewoon papier; 10 kaarten of enveloppen; 25 etikettenvellen of opstrijkpatronen                                                                                                    |
| Elektriciteits-                                 | Afdrukken: 20,1 W wisselstroom                                                                                                    |
| verbruik                                        | Niet-actief: 4,4 W wisselstroom                                                                                                    |
| Benodigd voltage                                | Ingangsfrequentie: 50/60 Hz, (+/- 3Hz)                                                                                                    |
|                                                 | Ingangsspanning                                                                                                    |
|                                                 | wisselstroom (+/- 10%)                                                                                                    |
|                                                 | Modelnummer stroomvoorziening 0957–2084: 100 tot 240 V wisselstroom (+/- 10%)                                                                                                    |
| Inktpatronen                                    | HP Zwart, HP Driekleuren, HP Foto, HP Grijze foto                                                                                                    |
|                                                 | De nummers van de inktpatronen die u in deze printer kunt gebruiken,<br>worden op de achterzijde van deze gedrukte handleiding vermeld.                                                                                                    |
| Afdruksnelheid                                  | Zwarte afdrukken: 23 pagina's per minuut                                                                                                    |
| (maximum)                                       | Kleurenafdrukken: 21 pagina's per minuut                                                                                                    |

(vervolg)

| Categorie             | Specificaties                                                                                                    |
|-----------------------|----------------------------------------------------------------------------------------------------|
|                       | Foto's: 27 seconden voor een foto van 10 x 15 cm (4 x 6 inch)                                                                                                    |
| USB-<br>ondersteuning | Universal Serial Bus (USB): 2.0 full-speed-kabel. Lengte van maximaal<br>3 meter. (Microsoft Windows 98, 2000 Professional, Me, XP Home en<br>XP Professional; Mac OS X 10.2 en hoger.) |

Bijlage C

#### **Regulatory notices**

#### Hewlett-Packard Company

This device complies with part 15 of the FCC Rules. Operation is subject to the following two conditions:

- This device may not cause harmful interference, and
- This device must accept any interference received, including interference that may cause undesired operation.

Pursuant to Part 15.21 of the FCC Rules, any changes or modifications to this equipment not expressly approved by Hewlett-Packard Company may cause harmful interference, and void your authority to operate this equipment. Use of a shielded data cable is required to comply with the Class B limits of Part 15 of the FCC Rules.

For further information, contact: Hewlett-Packard Company, Manager of Corporate Product Regulations, 3000 Hanover Street, Palo Alto, CA 94304, (650) 857-1501.

#### Note

This equipment has been tested and found to comply with the limits for a Class B digital device, pursuant to part 15 of the FCC rules. These limits are designed to provide reasonable protection against harmful interference in a residential installation. This equipment generates, uses, and can radiate radio frequency energy and, if not installed and used in accordance with the instructions, can cause harmful interference to radio communications. However, there is no guarantee that interference will not occur in a particular installation. If this equipment does cause harmful interference to radio or television reception, which can be determined by turning the equipment off and on, the user is encouraged to try to correct the interference by one or more of the following measures:

- Reorient or relocate the receiving antenna.
- Increase the separation between the equipment and the receiver.
- Connect the equipment into an outlet on a circuit different from that to which the receiver is connected.

 Consult the dealer or an experienced radio/TV technician for help.

#### LED indicator statement

The display LEDs meet the requirements of EN 60825-1.

```
사용자 연내문(8급 기기)
```

이 기기는 비업무용으로 전자표장해검정용 받은 기기로서, 주거지역에서는 물론 모든 시역에서 시용할 수 있읍니다.

この装置は、情報処理装置等電波障害自主規制協議会(VCCI)の基準 に基づくクラスB情報技術装置です。この装置は、家庭環境で使用すること を目的としていますが、この設置がラジオやテレビジコン受信機に近接して 使用されると受信障害を引き起こすことがあります。 取り扱い説明書に従って正しい取り扱いをして下さい。

製品には、同梱された電源コードをお使い下さい。 同梱された電源コードは、他の製品では使用出来ません。